## Remarque préalable :

Tout le monde peut s'inscrire sur le site par contre il faut être médecin pour être membre actif de la Société de Médecine de Seraing.

#### Dans un premier temps, nous avons créé 3 catégories d'inscriptions :

- 1. Les médecins (toutes les spécialités identifiables par un numéro INAMI sont reprises dans la liste de choix) ;
- 2. Les délégués médicaux (pour renseigner des activités médicales) ;
- 3. Les secrétariats médicaux (pour renseigner des activités médicales).

#### Etre inscrit sur le site permet :

- 1. De recevoir la newsletter (actualités agenda) ;
- D'être repris dans le répertoire complet accessible uniquement aux médecins de la SMSE en ordre de cotisation. (il est donc important de compléter correctement votre profil). Seuls les membres en ordre de cotisation sont accessibles dans le répertoire « publique ».

#### Etre logué (LOGIN + PASSWORD) sur le site permet

- 1. De soumettre des activités dans l'agenda ;
- 2. De répondre aux sondages ;
- 3. De mettre des commentaires sur les actualités ;
- 4. De visualiser les détails des activités et s'y inscrire (réservé aux médecins uniquement).

# ATTENTION : l'inscription sur le site est suivie d'une validation manuelle qui permet d'authentifier et de certifier la personne qui souhaite s'inscrire.

## **Procédure d'inscription**

- 1. Cliquez sur le lien S'inscrire sur le site. Celui-ci se trouve à plusieurs endroits du site.
  - Sur la page *les membres* -

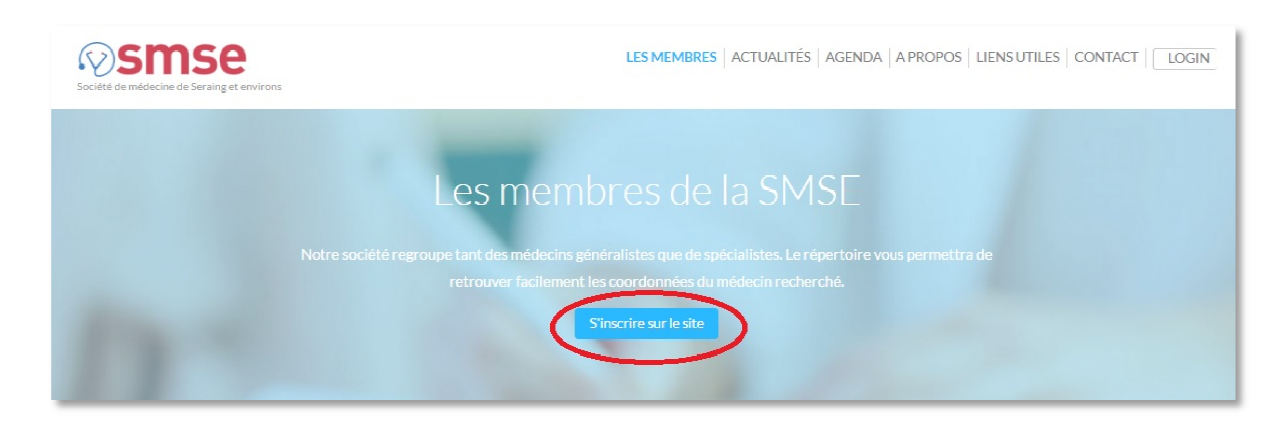

- Sur la page A propos -
- En fin de page Contact -

• Ou sur la page du *login* 

|         | retrouver facilement les coordonnées du médecin recherché.         |   |
|---------|--------------------------------------------------------------------|---|
|         | Identification                                                     |   |
|         | Adresse e-mail                                                     |   |
|         | Mot de passe                                                       |   |
| <       | Je souhaite m'inscrire sur le site<br>D'arodalité monimet de passe |   |
| 751     | Connexion                                                          |   |
| ETN     |                                                                    | 5 |
| DISON 3 |                                                                    |   |

2. Remplir le formulaire d'inscription (sélectionnez la catégorie dans laquelle vous vous inscrivez, médecin, délégué ou secrétariat pour l'instant)

| Rejoignez la SMSE<br>Envoyez nous vos coordonnées pour s'inscrire sur le site de la SMSE. Un mail automatique avec les informations complémentaires vous sera envoyé immédiatement. |                                                                                                    |  |  |
|----------------------------------------------------------------------------------------------------|----------------------------------------------------------------------------------------------------|--|--|
| Nom*                                                                                                    | Adresse e-mail*                                                                                                    |  |  |
| DARDENNE                                                                                                    | dardenne@advalvas.be                                                                                                    |  |  |
| Prénom*                                                                                                    | Spécialité                                                                                                    |  |  |
| Charles                                                                                                    | Anatomopathologie *                                                                                                    |  |  |
| Téléphone* 04/337.56.85 GSM GSM Les champs marqués d'une étoile (') sont obligatoires. Je m'inscris                                                                                 | Neurologie         Neuropsychiatrie         Oncologie         Optalamologie         Oto-rhino-laryngologie         Pédiatrie         Pensionné         Physiothérapie         Pseumologie         Psychiatrie         Radiologie & échographie         Radiothérapie         Rádiothérapie         Stomatologie |  |  |
| SMSE<br>été de Médecine de Seraing et Environs<br>e social rue des Bas-Sarts, 166 - 4100 Seraing                                                                                    | Urologie<br>Délégué médical<br>Délégué(e) médical(e)<br>Secrétariat médical<br>Secrétaire médicale                                                                                                    |  |  |

3. Il est à présent possible d'inscrire ici son type de conventionnement mais cela sera possible plus tard, après validation.

| Nom* DARDENNE                                                        | Adresse e-mail* dat denne@advalvas.be                                             |
|----------------------------------------------------------------------|-----------------------------------------------------------------------------------|
| Prénom*                                                              | Spécialité                                                                        |
| Charles                                                              | Médecine générale *                                                               |
| Téléphone*                                                           | Conventionné*                                                                     |
| 04/337.56.85                                                         | Non conventionné 🔹                                                                |
| GSM                                                                  | Non conventionné     Conventionné     Partiellement conventionné     Non concerné |
| es champs marques d'une etoile (') sont obligatoires.<br>Je minscria |                                                                                   |
|                                                                      |                                                                                   |
|                                                                      | Navigation                                                                        |

4. Validez l'envoi de votre inscription, en bas du formulaire, cliquez sur Je m'inscris.

| Nom*                                                                            | Adresse e-mall*      |
|---------------------------------------------------------------------------------|----------------------|
| DARDENNE                                                                        | dardenne@advalvas.be |
| Prénom*                                                                         | Spécialité           |
| Charles                                                                         | Médecine générale v  |
| Téléphone*                                                                      | Conventionné*        |
| 04/337.56.85                                                                    | Conventionné v       |
| GSM                                                                             | Numéro INAMI         |
| GSM                                                                             | 1/67874/33/004       |
| champs marqués d'une étoile (*) sont obligatoires.<br><mark>Je m'inscris</mark> |                      |
|                                                                                 |                      |

5. Instantanément un mail de confirmation vous sera envoyé et confirmera le bon encodage de votre adresse mail. Si ce n'est pas le cas, veuillez recommencer la procédure et surtout vérifiez votre adresse mail.

| Votre inscription sur smse.be                       | Boîte de réception x                                        | 0 B                            |
|-----------------------------------------------------|-------------------------------------------------------------|--------------------------------|
| SMSE <info@smse.be><br/>À dardenne ↓</info@smse.be> |                                                             | 07:29 (II y a 4 minutes) 📩 🔺 💌 |
|                                                     | ©smse                                                       |                                |
|                                                     |                                                             | R                              |
|                                                     | bonjour Charles DARDENNE,                                   |                                |
|                                                     | Votre demande d'inscription nous est bien parvenue.         |                                |
|                                                     | L'inscription doit être validée par le webmaster.           |                                |
|                                                     | L'équipe SMSE                                               |                                |
|                                                     | SMSE - http://www.smse.be<br>Ceci est un e-mail automatique |                                |

6. Après validation individuelle, vous recevrez un deuxième mail (confirmation ou refus) avec un nouveau mot de passe. Vous pouvez à présent vous loguer sur le site.

| Identification                                                              |         |
|-----------------------------------------------------------------------------|---------|
| dardenne@advalvas.be                                                        |         |
|                                                                             |         |
| Je souhaite m'inscrire sur le site<br>J'ai oublié mon mot de passe<br>2 Cor | nnexion |
|                                                                             |         |

7. Si lors de la validation de votre formulaire vous obtenez ce message d'erreur, il est possible que vous soyez déjà inscrit. En effet pour la présentation du site nous avons encodé une série de fiches afin de « remplir » un peu le site. Ou alors simplement vous avez oublié que vous étiez déjà inscrit.

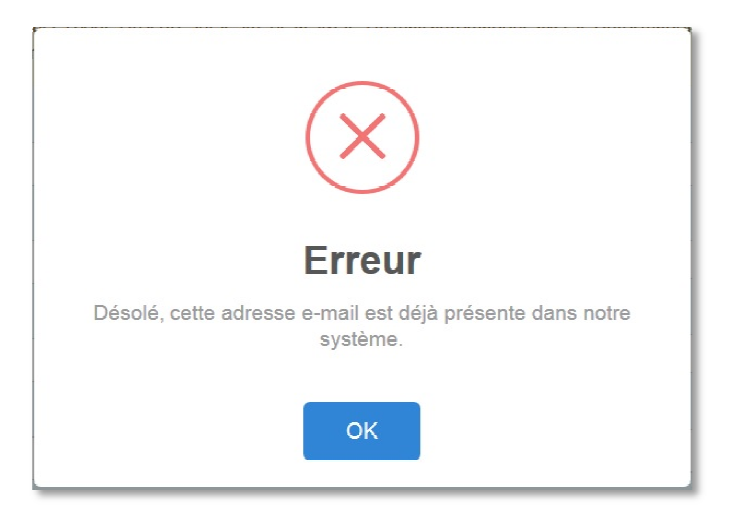

- 8. Dans ce cas, vous pouvez essayer de vous logué sur le site (faut-il encore avoir le mot de passe !!)
- 9. Vous ne connaissez pas votre mot de passe ou vous l'avez oublié, la procédure de récupération d'un mot de passe est là pour vous.

|    | Bienvenue sur le site de la SMSE . | , |
|----|------------------------------------|---|
|    | Identification                     |   |
| he | Adresse e-mail                     |   |
|    | Mot de passe                       |   |
|    | la sounaite miniscrite se le site  |   |
|    | Connexion                          |   |
|    |                                    |   |
|    |                                    |   |

10. Encodez votre adresse mail, puis sur récupérer

|      | Bienvenue sur le site de la SMSE                     |
|------|------------------------------------------------------|
|      | J'ai oublié mon mot de passe                         |
| eche | 1                                                    |
|      | votre_adresse_mail@gmail.com                         |
|      | Je souhaite m'inscrire sur le site<br>Je me connecte |
|      | Récupérer 2                                          |
|      |                                                      |
|      |                                                      |
| _    |                                                      |

- 11. Consultez votre boite mail, un nouveau mot de passe vous a été envoyé.
- 12. Vous pouvez à présent vous loguer avec ce nouveau mot de passe. (veuillez consulter la procédure
  - modifier mon mot de passe afin de mettre un mot de passe qui vous est plus familier).